# **Computer System**

Lecture Three

Activities of windows

Prepared By M.Sc. Abd Ali Hussein

2017-2018

## <u>Outline</u>

- 1. Objectives.
- 2. The File in the Computer System.
- 3. The Folder in the Computer System.
- 4. Creating and Saving files.
- 5. Rename and Delete files.
- 6. Copy and Cut files.
- 7. The Search option.
- 8. Creating the short cuts.
- 9. The gadgets options.
- 10. File properties.
- 11. Help and Support option.

# **Objectives**

- 1. Define the File and Folder in the Computer System.
- 2. Explain Creating and Saving of the files.
- 3. Explain Rename and Delete the files.
- 4. Illustrate Copy and Cut the files.
- 5. Explain the Search in the Win.7.
- 6. Define the shortcut.
- 7. Explain the gadgets option.
- 8. Explain the file properties.
- 9. Illustrate the Help option.

## File and Folder

#### What is a File?

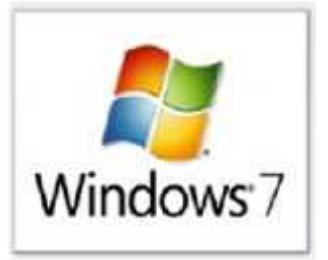

- Files: are collections of information. In fact, almost all of the information stored in a computer is stored in a file. There are many different types of files, including operating system files, program files, and your own files.
- > Different types of files store different types of information.
- Each file is given a filename and has a three-letter filename extension that identifies the file type. (The filename and filename extension are separated by a period).
- Long File Names: file names can be up to 256 characters, including blank spaces.

## **File and Folder** What is a Folder?

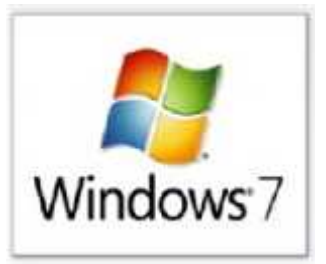

When you first start using Windows, you may only create a few files. Over time, you'll create Many files. To keep your files organized, create folders.

#### > Creating a new Folder:

To create a new **Folder**, select Office Button, Open or Save As. Click on the **New Folder** icon. Name the folder.

#### > From Windows Explorer:

*Open any window in Windows 7 and click on the* **New Folder** *tool in the Explorer toolbar.* 

#### From the Desktop:

**Right-click** on the desktop and choose New, Folder.

# **Creating and Saving Files**Create a file:

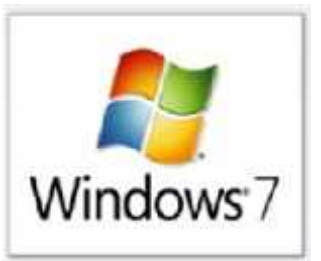

- Go to the start menu select a program file menu new.
- Right click on the desktop or inside any folder select new select the file type you need.
- □ Save a file:
- > Select the file menu save.
- > Select the file menu save as.
- > Ctrl + S from keyboard.

## **Renaming and Deleting Files**

## **Rename a file:**

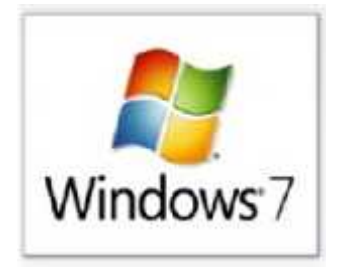

- > *Right-click the file icon.*
- Choose Rename.
- > The filename is highlighted in blue, ready to be retyped.
- Type a new name and press Enter.
- > The file is renamed.

## Delete a file:

- Right click on the file icon select Delete.
- > Select the file press Delete key from the keyboard.
- > Select the file press the Shift and Delete keys from the keyboard

# Copying, *Paste* and Cutting Files

### **Copy and Paste a file:**

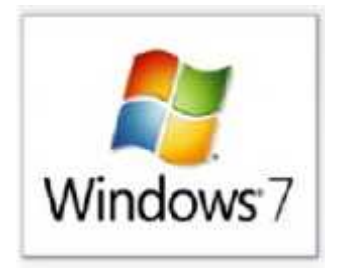

- Right click on the file icon select Copy select the new location Right click paste.
- Select the file Ctrl + C from the keyboard select the new location Ctrl + V.

### **Cut and Paste a file:**

- Right click on the file icon select Cut select the new location Right click paste.
- Select the file Ctrl + X from the keyboard select the new location Ctrl + V

## Search

**Finding Files and Folders** 

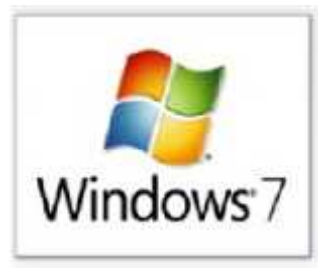

Choose **Search Programs and Files** from the **Start Menu** to locate files based on **Name** 

**& Location**, **Date Modified** or a document **Containing a Word or Phrase** you provide.

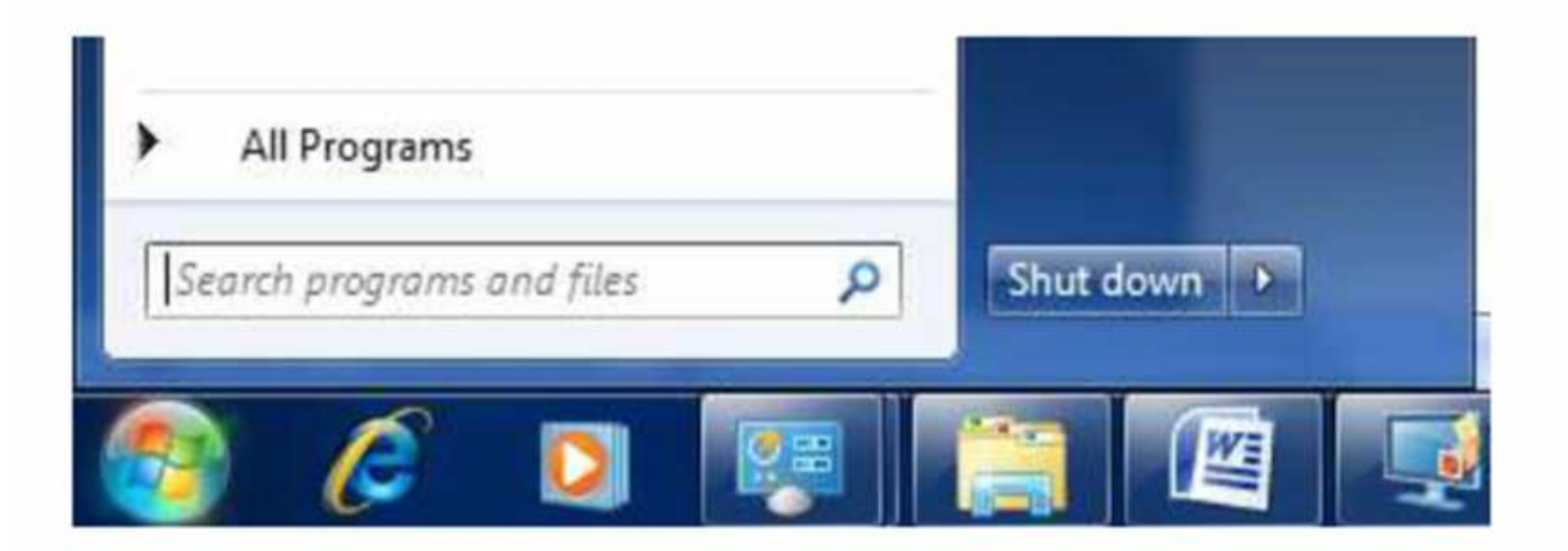

## **Search Programs and Files**

# Search

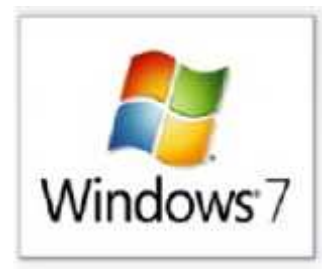

| Programs (1)           |                         |
|------------------------|-------------------------|
| Documents              |                         |
| Control Panel (3)      |                         |
| Scan a document or     | picture                 |
| Show or hide commo     | on icons on the desktop |
| C Turn off automatic w | indow arrangement       |
| Documents (16)         |                         |
| Windows Media          |                         |
| 👚 Web                  |                         |
| QuickTime              |                         |
| iPod iPod              |                         |
| Files (4)              |                         |
| My Documents           |                         |
| J. Documents           |                         |
| My Documents           |                         |
| See more results       |                         |
| dod                    | × Shut down >           |
|                        |                         |

#### Find documents fast with the new Search

## **Creating Shortcuts**

□ Why are you Create Shortcuts on the Desktop? How ?

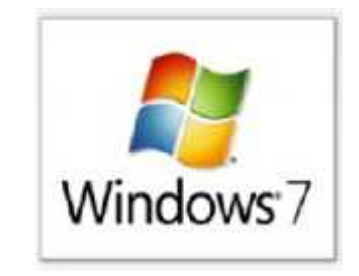

Create Windows 7 Shortcuts on the Desktop to quickly access frequently used files, folders and programs.

**a. Right-click** on any file or folder you want to create a shortcut.

b. Select **Copy** (or Create Shortcut where applicable) from the *Drop-down menu*.

c. Change to desired location where you want to create the shortcut.

d. Right click and select **Paste Shortcut**. The shortcut appears.

## Gadgets

Desktop gadgets are customizable mini-programs that Can display information, such as continuously updated

headlines or a picture slide show, without having to open a new window.

To add a gadget, right-click on the desktop and choose Gadgets. Drag and drop a
 Gadget onto the desktop and customize its settings.

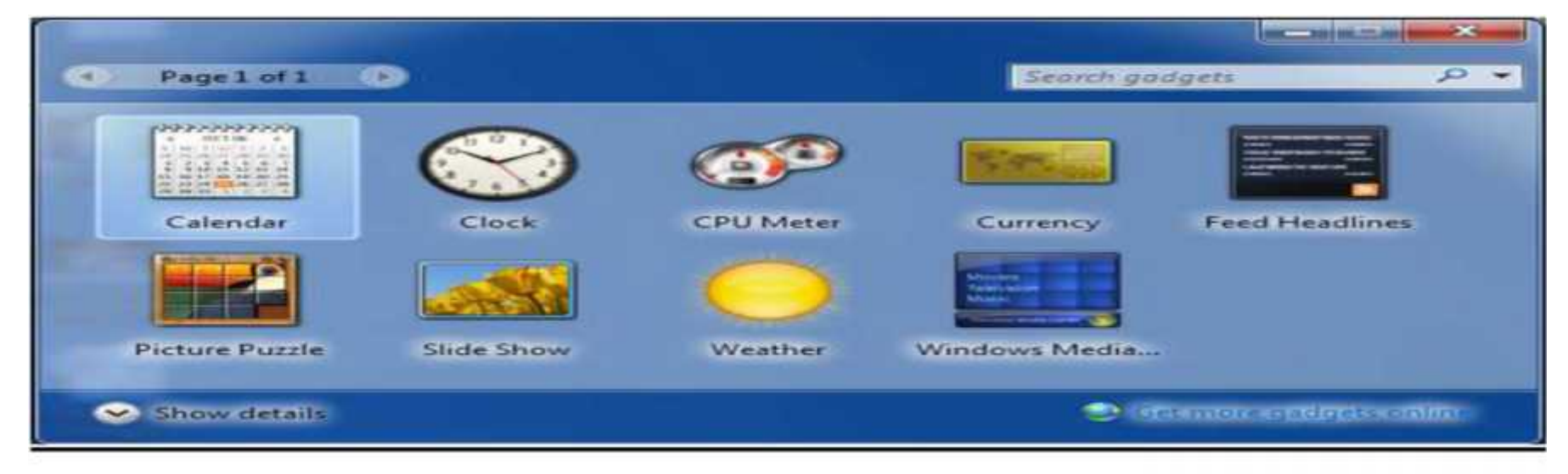

#### Desktop gadgets

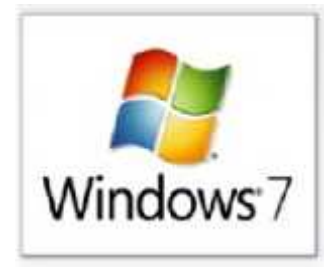

## File Properties

 $\succ$  When you view the properties of a file and go to the General page, there are some check boxes at the bottom for file attributes.

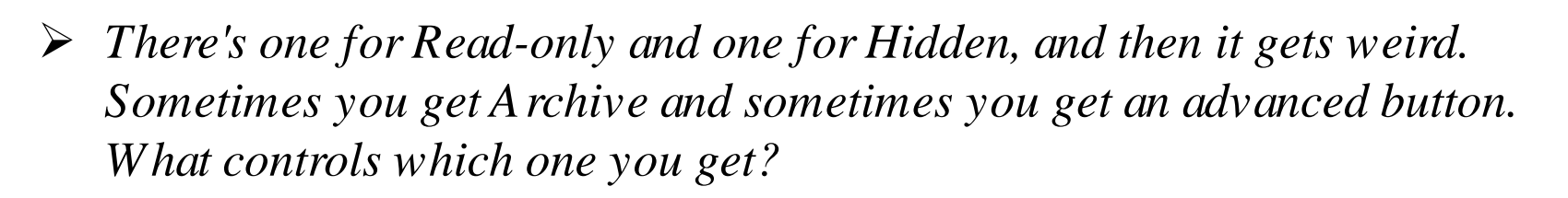

> It depends on whether there is anything interesting in the advanced dialog.

#### Select file right click properties General.

**R** = **Read-Only:** Most software, when seeing a file marked read-only, will refuse to delete or modify it. This is pretty straight-forward. On the other hand, Windows Explorer will happily munch it. Some will choose the middle ground: they will let you modify or delete the file, but only after asking for confirmation.

*H* = *Hidden*: *This one is pretty self-explanatory as well; if the file is marked hidden then under normal circumstances it is hidden from view* 

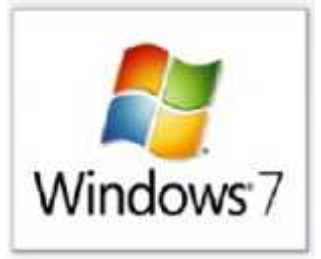

## File Properties

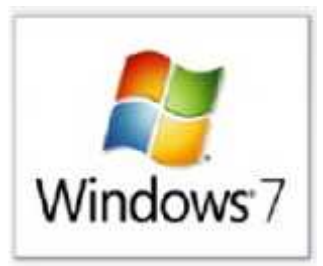

| ieneral PDF   | Security Details Acronis Recovery Previous Versio | na |
|---------------|---------------------------------------------------|----|
| Ber -         | Lec 3 drjabar                                     |    |
| Type of file: | Adobe Acrobat Document (.pdf)                     |    |
| Opens with:   | Adobe Reader Change                               |    |
| Location:     | C:\Users\pc4\Desktop                              |    |
| Size:         | 564 KB (578,557 bytes)                            |    |
| Size on disk: | 568 KB (581,632 bytes)                            |    |
| Created       | Tuesday, October 29, 2013, 8:59:42 AM             |    |
| Modified:     | Tuesday, October 29, 2013, 8:59:43 AM             |    |
| Accessed      | Tuesday, October 29, 2013, 8:59:43 AM             |    |
| Attributes:   | E Read-only Hidden Advanced                       |    |
|               |                                                   |    |

## Help and Support

#### **Help and Support :**

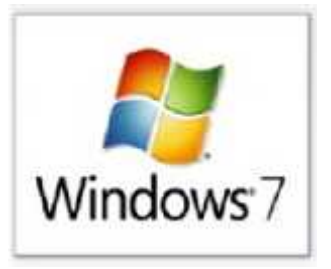

Choose from the Start Menu or Press the F1 key for contextualized access to quick answers to your Windows 7 questions.

**To access the Help and Support Center:** 

- Click Start Help and Support.
- The Help and Support Center window opens.
- The home section is displayed.

## Help and Support

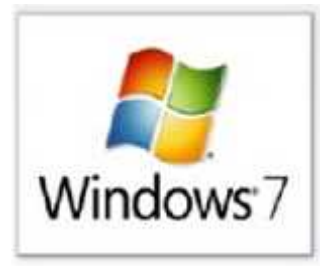

| 🕜 Wir | dows Help and Support                                                |   |
|-------|----------------------------------------------------------------------|---|
| 9     | 🕢 🍻 🗸 🚺 💑 Ask Options                                                | - |
|       | Search Help                                                          |   |
|       | Find an answer quickly<br>Enter a few words in the search box above. | • |
|       | Not sure where to start?                                             |   |
|       | <ul> <li>How to get started with your computer</li> </ul>            |   |
|       | <ul> <li>Learn about Windows Basics</li> </ul>                       |   |
|       | <ul> <li>Browse Help topics</li> </ul>                               |   |

#### **Help and Support**

## Help and Support

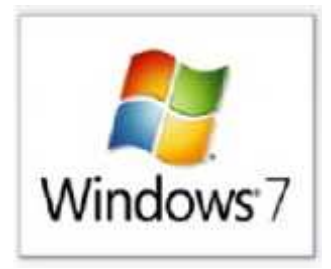

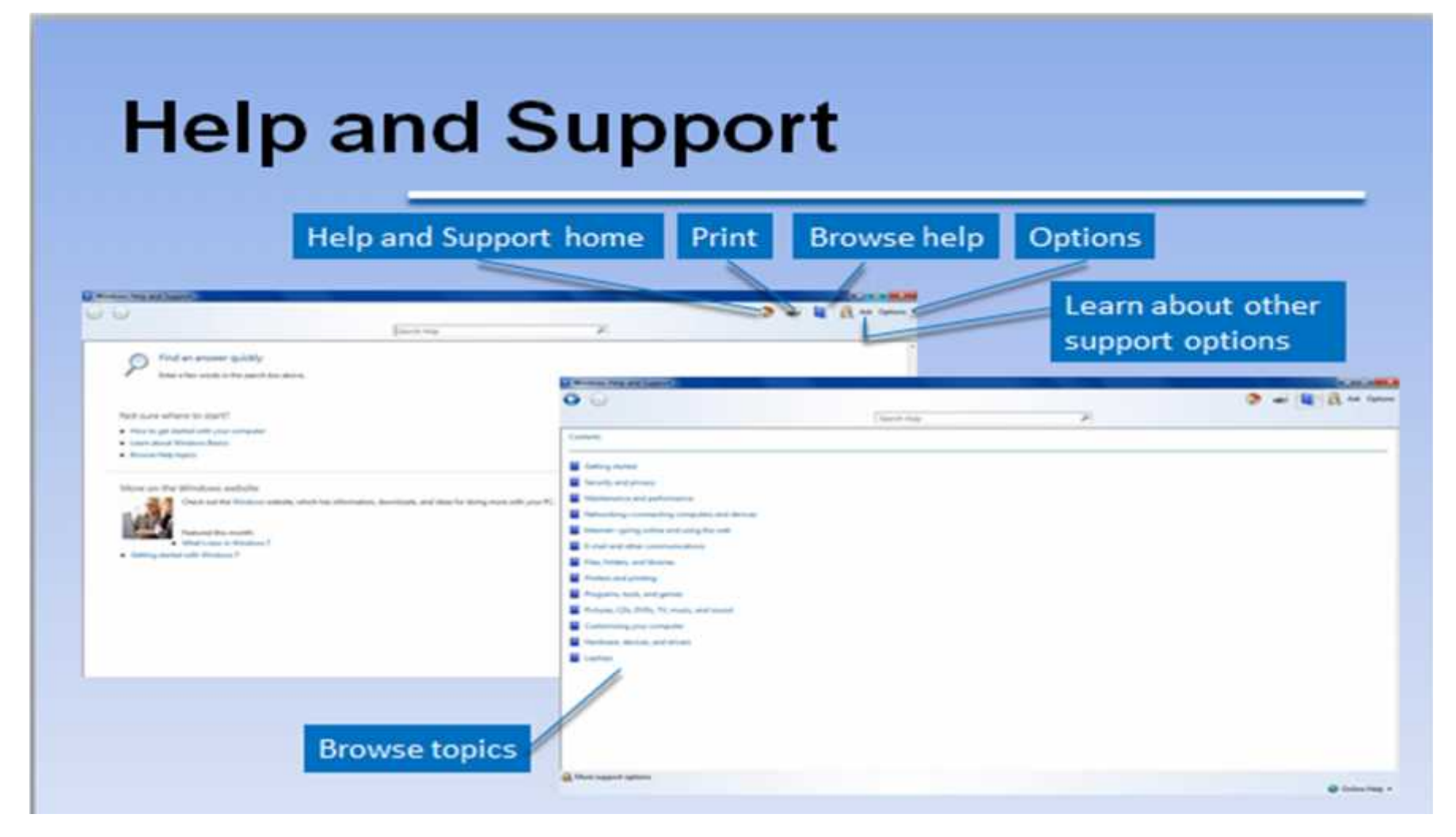

# Questions

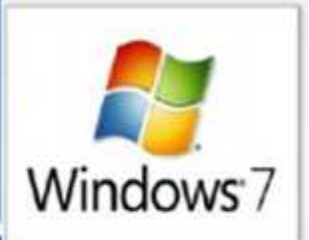

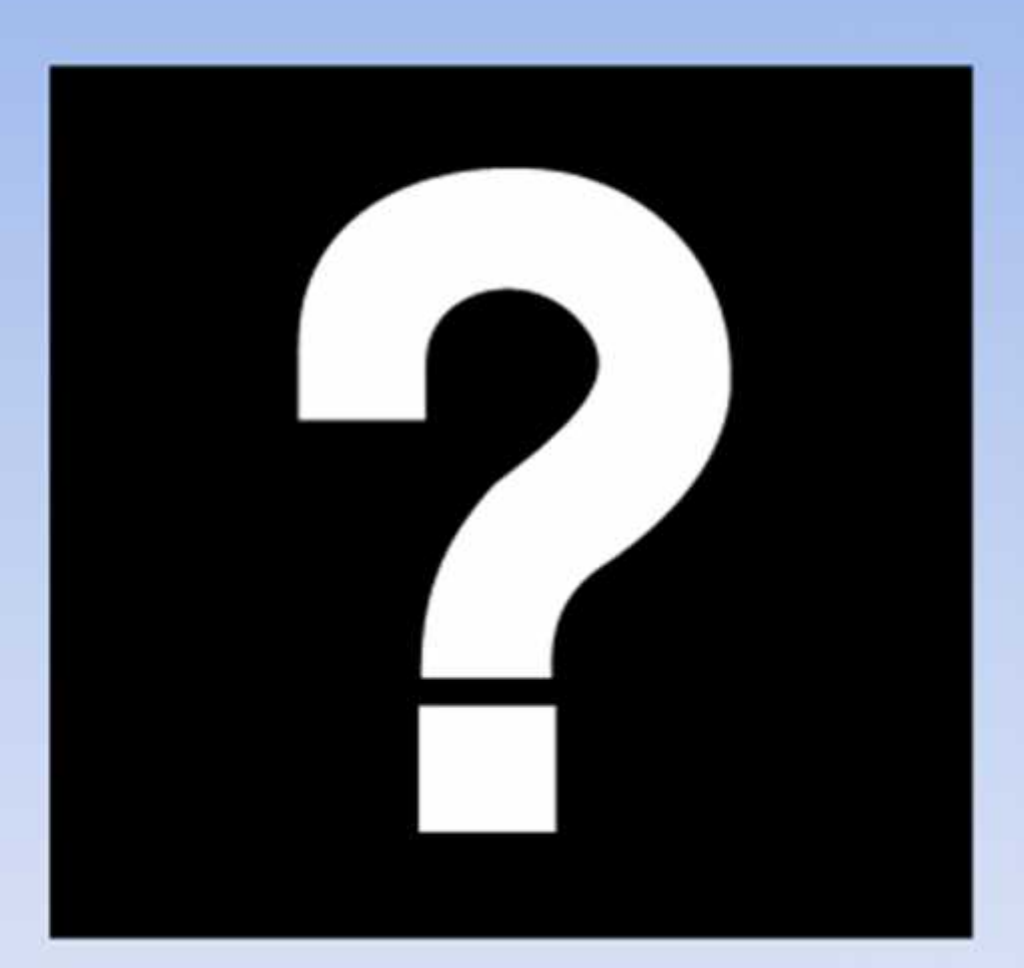